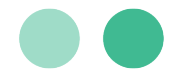

### **Guest Checkout**

### Navigate: Merchant Website $\rightarrow$ Check Out $\rightarrow$ MerchantE Hosted Payments Page $\rightarrow$ Guest Checkout

When customers choose to check out as a guest, they will not be able to store their card for future payments nor will they have the ability to set recurring payments.

1. The customer clicks **Guest Checkout** from the Host Payments login page. The following page is displayed.

Discover/VISA/Mastercard/AMEX

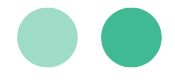

|                 | <b>*5000</b>        |             |
|-----------------|---------------------|-------------|
|                 | \$500.0             | )           |
|                 | Enter Amo           | unt         |
| Add credit/d    | lebit card.         |             |
|                 |                     |             |
| Card Number     |                     |             |
| 411111111111111 |                     |             |
| Expiration MMYY |                     | CVV/CVC/CID |
| 1122            |                     | 111         |
| (               | Continue to Billing | Details >   |
|                 |                     |             |
|                 |                     |             |
|                 |                     |             |

- 2. The customer types the following payment information:
  - Amount of the payment
  - The card number
  - Expiration date in MMYY format
  - The CVV/CVC/CID for the card

The customer then clicks **Continue to Billing Details** and the following screen is displayed.

|                | e-SOLUTIONS<br>a CHO company | Your Account |
|----------------|------------------------------|--------------|
|                | \$5.00<br>Amount             |              |
| Add Billing    | g Details                    |              |
| First Name     | Last Name                    |              |
| guest cc       | user                         |              |
| Email Address  |                              |              |
| testuser@g.com |                              |              |
| Street Address |                              |              |
| 123 street     |                              |              |
| City           | State                        |              |
| alpharetta     | Georgia                      | ~            |
|                |                              |              |
| Zip Code       | Country                      |              |

1150 Sanctuary Parkway, Suite 300, Alpharetta, GA 30009 ©2023 Merchant eSolutions, Inc. All rights reserved. www.merchante.com

### **MERCHANTE**

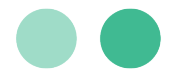

- 3. The customer provides the following billing details:
  - First and Last Name
  - Email address
  - Streets address
  - City, State, ZIP code, and Country

The customer then clicks **Continue to Checkout** and the following screen is displayed.

|                      | MERCHANT<br>e-SOLUTIONS<br>a GHE company | Your Account  |
|----------------------|------------------------------------------|---------------|
|                      | \$5.00                                   |               |
| Total Amount         |                                          |               |
| Confirm your payment |                                          |               |
| Payment Summary      |                                          |               |
| Name                 | guest co                                 | cuser         |
| Payment Plan         | One-Tir                                  | ne Payment    |
| Amount               | \$5.00                                   |               |
| Card Number          | VISA 41                                  | 8908xxxxx1656 |
| I'm not a robot      | reCAPTCHA<br>Privacy-Terms               |               |
|                      |                                          |               |

 The customer is able review the **Payment Summary** before submitting the payment. The customer must successfully complete the reCAPTCHA challenge before the can click **Confirm Order**.

They will then see the **Payment Confirmation**:

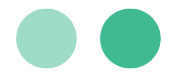

| Payment Co                                  | offirmation                                |
|---------------------------------------------|--------------------------------------------|
| Payment Co                                  | nfirmation<br>Thanks for shopping with us. |
|                                             | . Thanks for shopping with us.             |
| Confirmation #5002.<br>An email invoice has | been sent to testuser@g.com.               |
| Merchant Information                        |                                            |
| Name                                        | Your DBA                                   |
| City & State                                | SPOKANE, WA                                |
| Zip Code                                    | 992122721                                  |
| Phone Number                                | (509) 232-5651                             |
| Transaction Information                     |                                            |
| Date & Time                                 | 23/04/20 17:31:48                          |
| Payment Plan                                | One-Time Payment                           |
| Amount                                      | \$5.00                                     |
| Currency Code                               | USD                                        |
| Approval Code                               | T7340H                                     |
| Card Information                            |                                            |
| Card Number                                 | <b>VISA</b> 418908xxxxxx1656               |
| Billing Address                             | 123 street                                 |
| Zip Code                                    | 12345                                      |
|                                             | Exit                                       |

5. The customer can review the confirmation that the payment has been successfully submitted. This screen specifies where the email invoice has been sent. Customers can click **Exit** once they are done reviewing this page.

#### Making Payments Using Apple Pay as a Guest

Navigate: Merchant Website  $\rightarrow$  Check Out  $\rightarrow$  MerchantE Hosted Payments Page  $\rightarrow$  Apple Pay  $\rightarrow$  Guest Checkout

1. On your website, select goods or services and check out to open the **Hosted Payments Page**. Click the **Guest Checkout** button.

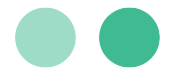

| Sign In            |                  |  |
|--------------------|------------------|--|
| Email Address      |                  |  |
| a@b.com            |                  |  |
| Password           |                  |  |
| Password           |                  |  |
| Forgot password?   |                  |  |
|                    | B Member Sign In |  |
|                    | Guest Checkout   |  |
| Don't have an acco | unt? Sign Up!    |  |

2. Click **Continue with Apple Pay**. The **Payment Sheet** appears.

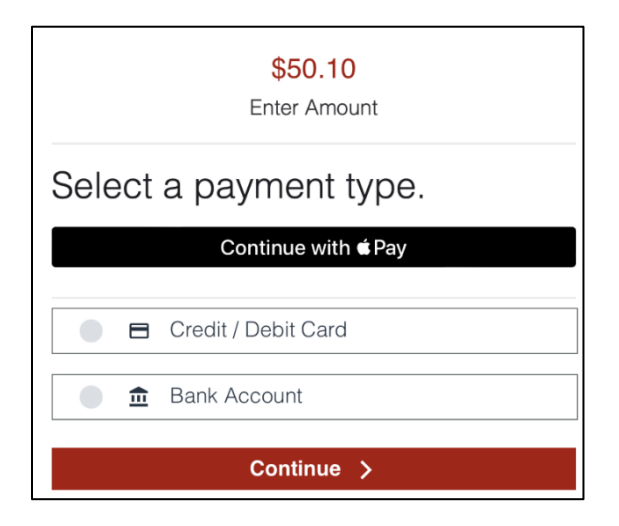

3. Choose the Billing Card and Address for the payment.

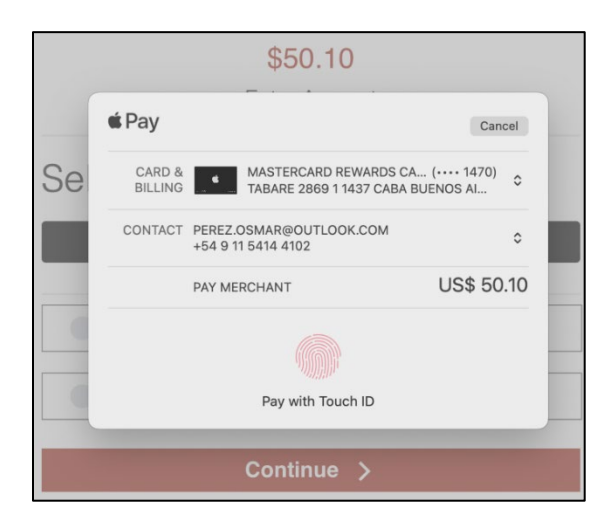

4. Confirm the payment on the listed device. The **Payment Confirmation** will display that the payment has been made.

1150 Sanctuary Parkway, Suite 300, Alpharetta, GA 30009 ©2023 Merchant eSolutions, Inc. All rights reserved. <u>www.merchante.com</u>

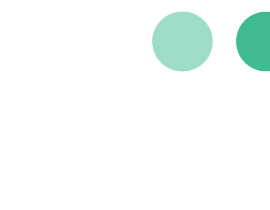

| Payment Confir                                                                  | mation                                                                                                    |  |
|---------------------------------------------------------------------------------|----------------------------------------------------------------------------------------------------|--|
| Transaction Id: 291d6501<br>Thank you for your payme<br>perez.osmar@outlook.cor | ction Id: 291d65017610327f8a6b1e48110f3d17<br>you for your payment. An email invoice has been sent to<br>osmar@outlook.com. |  |
| Merchant Information                                                            |                                                                                                    |  |
| Name                                                                            | MATT G TEST ACCOUNT                                                                                                    |  |
| City & State                                                                    | SPOKANE, WA                                                                                                    |  |
| Zip Code                                                                        | 99212                                                                                                    |  |
| Phone Number                                                                    | (509) 232-5610                                                                                                    |  |
| Transaction Information                                                         |                                                                                                    |  |
| Date & Time                                                                     | 10/18/22 3:37:13 PM EDT                                                                                                    |  |
| Payment Plan                                                                    | One-Time Payment                                                                                                    |  |
| Amount                                                                          | \$50.10                                                                                                    |  |
| Currency Code                                                                   | USD                                                                                                    |  |
| Approval Code                                                                   | T40143                                                                                                    |  |
| Digital Wallet Information                                                      |                                                                                                    |  |
| <b>€</b> Pay                                                                    | Paid with Apple Pay                                                                                                    |  |
|                                                                                 | Exit                                                                                                    |  |

### Creating an Account

Navigate: Merchant Website  $\rightarrow$  Check Out  $\rightarrow$  MerchantE Hosted Payments Page Customers that create an account can log in on subsequent payments and set up recurring payments.

1. From the Hosted Payments sign in page, the customer clicks Sign Up! The Create Account screen is displayed.

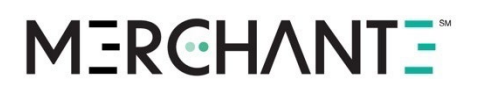

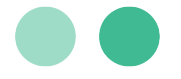

| First Name                   | Last Name       |  |
|------------------------------|-----------------|--|
| Enter First Name             | Enter Last Name |  |
| Email Address                |                 |  |
| user@emailaddy.com           |                 |  |
| Password                     |                 |  |
| Enter password               |                 |  |
| Confirm Password             |                 |  |
| Enter password               |                 |  |
| Accept terms and conditions. |                 |  |
|                              | Save & Continue |  |

- 2. On the **Create Account** screen, the customer must then:
  - Type their **First** and **Last Name**.
  - Type their Email address.
  - Type their **Password**.
  - Confirm their **Password**.
  - Click the check box to Accept terms and conditions.
  - Click the **Save & Continue** button.

The following screen is displayed.

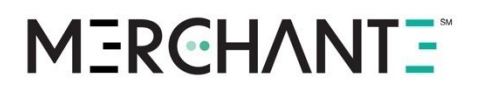

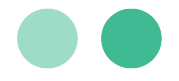

| Security Que                  | estions                                        |
|-------------------------------|------------------------------------------------|
| Choose your security<br>below | questions and provide your answers in the form |
| Question                      |                                                |
|                               | · · · · · · · · · · · · · · · · · · ·          |
| Answer                        |                                                |
| Placeholder                   |                                                |
| Question                      |                                                |
|                               | · · · · · · · · · · · · · · · · · · ·          |
| Answer                        |                                                |
| Placeholder                   |                                                |
| Question                      |                                                |
|                               | · · · · · · · · · · · · · · · · · · ·          |
| Answer                        |                                                |
| Placeholder                   |                                                |
|                               | Register                                       |
|                               |                                                |

 The customer then selects three security questions and provides the answers for future use in case they forget their password. They must select three different security questions. After selecting the questions, the customer clicks Register and the following confirmation screen is displayed:

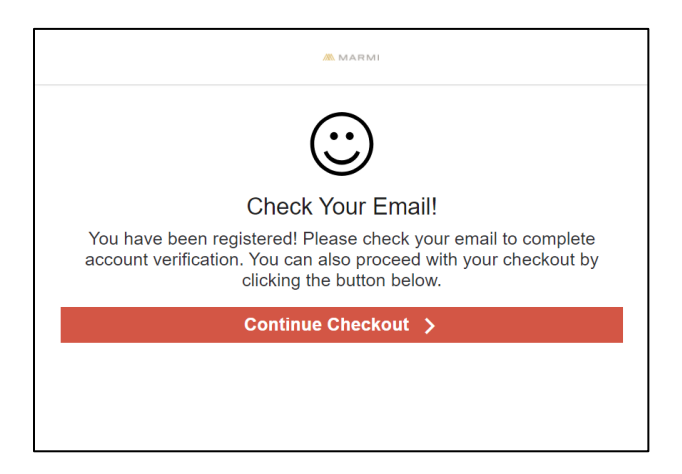

- 4. A confirmation email will be sent to the email address that the customer used for registration. The customer has two options available:
  - The customer can click the unique link within the confirmation email to verify their account.
  - The customer can click the **Continue Checkout** button to go the payment information screens.

### MERCHANT =

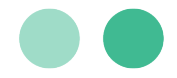

5. If the customer has opted to continue submitting their payment, the customer types the amount to be paid and selects **New Credit/Debit Card** since there is not card on file. The customer clicks **Continue** and the following screen is displayed.

| iscover/VISA/Mastercard/AMEX        |
|-------------------------------------|
| Twenty & Oak                        |
| \$225.00<br>Amount                  |
| Add credit/debit card.              |
| Card Number VISA Card Number 800000 |
| Expiration MMYY CVV/CVC/CID  1221   |
| Save card for future use            |
| Continue >                          |
|                                     |
|                                     |
|                                     |
|                                     |

- 6. The customer types the following payment information:
  - **Amount** of the payment
  - The card number
  - Expiration date in MMYY format
  - The CVV/CVC/CID for the card.
  - The customer then clicks **Continue to Billing Details** and the following screen is displayed.

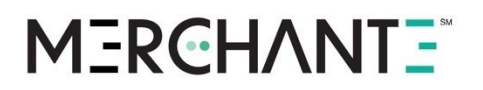

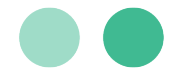

|                  | \$500.00<br>Enter Amount |   |
|------------------|--------------------------|---|
| Add billing de   | tails                    |   |
| First Name       | Last Name                |   |
| Fname            | Lname                    |   |
| Email Address    |                          |   |
| myname@email.com |                          |   |
| Street Address   |                          |   |
| 123 Main St      |                          |   |
| City             | State                    |   |
| Atlanta          | Georgia                  | ~ |
| Zip Code         | Country                  |   |
| 30301            | UNITED STATES            | ~ |
|                  |                          |   |

- 7. The customer provides the following billing details:
  - First and Last Name
  - Email address
  - Streets address
  - City, State, ZIP code, and Country

The customer then clicks **Continue to Checkout** and the following screen is displayed.

Traditional Payment Confirmation

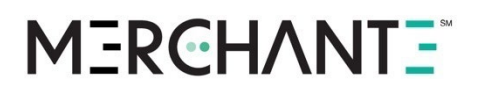

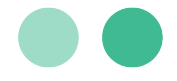

|                 | \$500.00                    |
|-----------------|-----------------------------|
| Total Annount   |                             |
| Confirm your    | payment                     |
| Payment Summary |                             |
| Name            | Fname Lname                 |
| Payment Plan    | One-Time Payment            |
| Amount          | \$500.00                    |
| Card Number     | VISA XXXXXXXXXXXXXXXXXX1111 |
| Time Zone       | Choose a Timezone 🗸         |

8. The customer is able review the **Payment Summary** before submitting the payment. The customer must successfully complete the reCAPTCHA challenge before the can click **Confirm Order**.

They will then see the **Payment Confirmation**:

## MERCHANT =

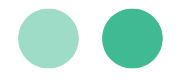

|                         | e-SOLUTIONS<br>a OBLe Company | Your Account   |
|-------------------------|-------------------------------|----------------|
|                         |                               |                |
| Payment Confirmation    |                               |                |
|                         |                               |                |
| Merchant Information    |                               |                |
| Name                    | Your DB                       | Ą              |
| City & State            | SPOKAN                        | E, WA          |
| Zip Code                | 9921227                       | 21             |
| Phone Number            | (509) 233                     | 2-5651         |
| Transaction Information |                               |                |
| Date & Time             | 23/04/                        | /20 17:31:48   |
| Payment Plan            | One-T                         | ime Payment    |
| Amount                  | \$5.00                        |                |
| Currency Code           | USD                           |                |
| Approval Code           | T7340                         | н              |
| Card Information        |                               |                |
| Card Number             | VISA 4                        | 18908xxxxx1656 |
| Billing Address         | 123 str                       | eet            |
| Zip Code                | 12345                         |                |
|                         | Exit                          |                |

9. The customer can review the confirmation that the payment has been successfully submitted. This screen specifies where the email invoice has been sent. Customers can click **Exit** once they are done reviewing this page.